# כיצד לאפשר חלונות קופצים באתר המכללה

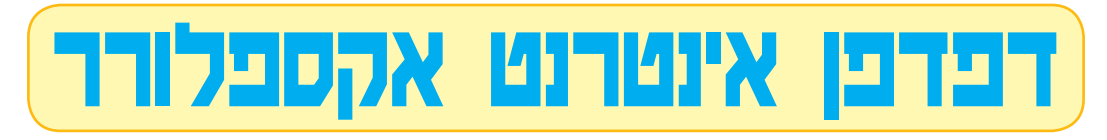

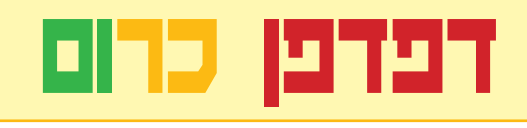

## דפדפן פיירפוקס

#### בדפדפן אינטרנט אקספלורר יש להיכנס לגישה מזוהה

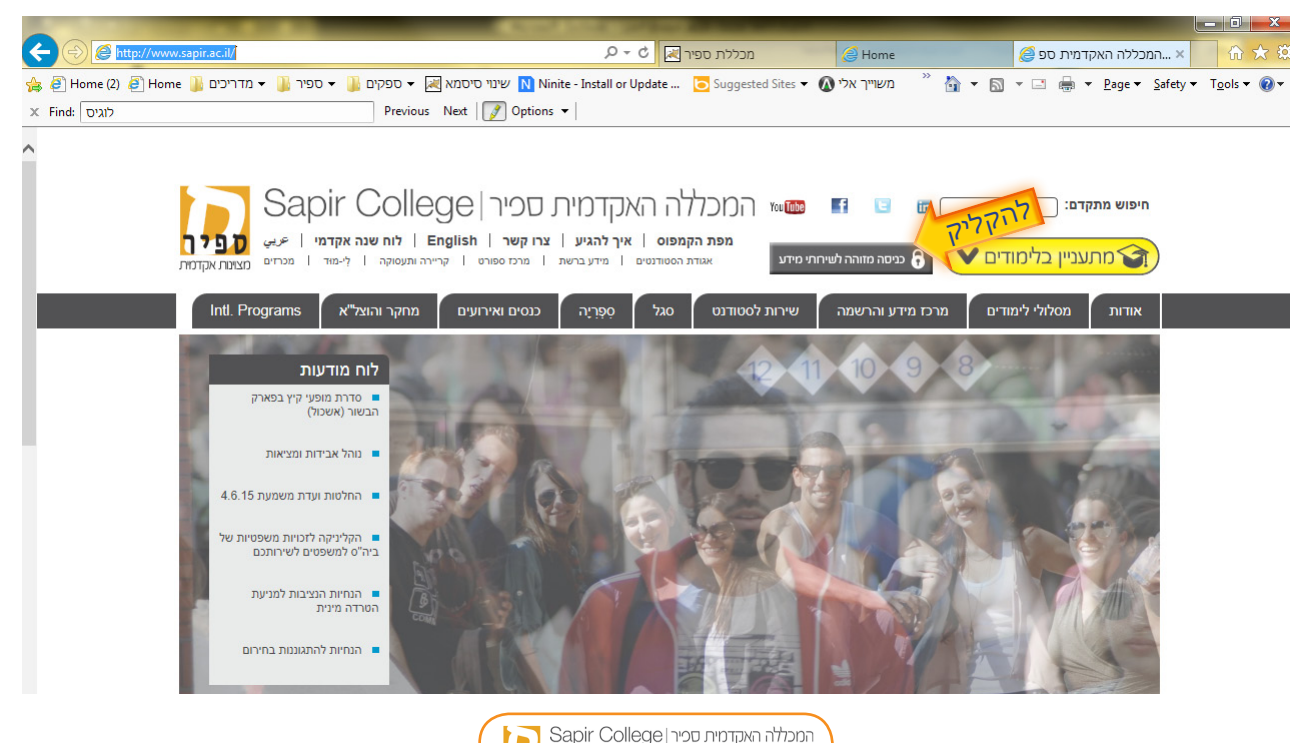

אנאראדדאאקונאדנטפאן פאנטפאן אנארטער דער איז און אנאראנער און אנאיז אנאיז אנאיז אנאיז אנאיז אנאיז אנאיז אנאיז אנא ספיר דו אגף טכנולוגיות מידע מעראאזיז

#### יש להיכנס עם שם המשתמש והסיסמה האישיים

| - 😌 🍘 https://ids.sapir.ac.il/nidp/idff/sso?id=Sapir&sid=0&option=credential&sid=0 🖉 🖛 🔒 🖉 🖓 רקדמי 🖉 Home 🦉 אדמי 🖉 פרלות ספיר 🕅                                                                                                    |
|----------------------------------------------------------------------------------------------------|
| 🖉 Home (2) 🖉 Home 🕌 ד משוייך אלי 🚺 ד ספיר 🕌 ד ספיר א אי סיסמא א 🔛 אין סיסמא א 🔜 אין אי ריכים א מדריכים א מעריינים 👔 איז משוייך אלי 🔊 אין אי 👔 איז משוייך אלי 🔊 אין איי 👔 איז משוייך אלי 👔 אין איי 👔 אין איי מא אין איי מיסמא אין איי מיסמא אין איי מא אין איי מיסמא אין איי מא אין איי מא אין איי מיסמא אין איי מא אין איי מיסמא אין איי מיסמא אין איי מא אין איי מא איין איי מיסמא אין איי מיסמא אין איי מא איין איי מא איין איי מא איין איי מא איין איי מיסמא אין איי מיסמא איין איי מא איין איי מא איין אייי איין איי מא איין איי מא איין איי מא איין איי מא איין אייי מא איין איין |
| Find: איז Previous Next Previous T                                                                                                    |
|                                                                                                    |
|                                                                                                    |
|                                                                                                    |
|                                                                                                    |
|                                                                                                    |
|                                                                                                    |
|                                                                                                    |
| כניסה לשירותי מידע 📃                                                                                                    |
| עפי ה                                                                                                    |
| fataal                                                                                                    |
|                                                                                                    |
|                                                                                                    |
| 265                                                                                                    |
|                                                                                                    |
|                                                                                                    |
|                                                                                                    |
|                                                                                                    |

## נא להעתיק את כתובת האתר

|                                       | Constant and a second second |
|---------------------------------------|----------------------------------------------------------------------------------------------------|
| להעתיק 🏉 https://is.sapir.ac.il/porta | 🛛 אלת ספיר 🗷 P = 🖒 🕅                                                                                                    |
| אדריכים 🗿 Home (2) 🖉 Home 👔 ודריכים   | ספיר 🔐 🕶 ספקים 🗤 🔹 אינוי סיסמא 🔜 🔹 ספקים 🗤 א ספיר 🔐 א ספיר 👔 א ספיר אַן אַ                                                                                                    |
| × Find: לוגיס                         | Previous Next 📝 Options 🗸                                                                                                    |
| <b>ספיר</b><br>מצוינות אקדמית         | Sapir College המכללה האקדמית ספיר<br>ספיר IT אגף טכנולוגיות מידע                                                                                                    |

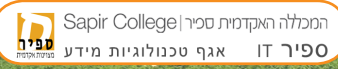

Λ

## ALT במידה והתפריט TOOLS לא מופיע יש ללחוץ על כפתור הTOOLS>POPUP BLOCKER> POPUP BLOCKER SETTINGS במקלדת. ולבחור ב:

| Concession of the local distance of the local distance of the loca |                                 |                | Contraction of the local data                  |
|----------------------------------------------------------------------------------------------------|---------------------------------|----------------|------------------------------------------------|
| ← 😔 🥖 https://is.sapir.ac.il/                                                                                                    | portal/                         |                | 😂 🛛 מכללת ספיר 💌 🏷 🖬 ד                         |
| <u>F</u> ile <u>E</u> dit <u>V</u> iev <u>ד</u> סס <u>ד</u>                                                                                                    | ols <u>H</u> elp                |                | _                                              |
| 👍 🧧 Home (2) 🧧 Home 🚺                                                                                                    | Delete browsing history         | Ctrl+Shift+Del | Ninite - Install or Update 💿 Suggested Sites 🔻 |
| × Find: לוגיס                                                                                                    | InPrivate Browsing              | Ctrl+Shift+P   | Options 👻                                      |
|                                                                                                    | Tracking Protection             |                |                                                |
|                                                                                                    | ActiveX Filtering               |                | המכללה האהדמות                                 |
|                                                                                                    | Fix <u>c</u> onnection problems |                |                                                |
|                                                                                                    | Reopen last browsing session    |                | ספיר דו אנא                                    |
| הדמית                                                                                                    | Add site to Start menu          |                |                                                |
|                                                                                                    | View dow <u>n</u> loads         | Ctrl+J         |                                                |
| לבחור                                                                                                    | Pop-up Blocker                  |                | Turn off Pop-up <u>B</u> locker                |
|                                                                                                    | SmartScreen Filter              | לבחור          | Pop-up Blocker settings                        |
|                                                                                                    | Manage <u>a</u> dd-ons          | ,              |                                                |

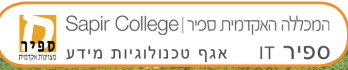

#### ADD יש להדביק את הכתובת שהעתקנו קודם לחלון המתאים וללחוץ על

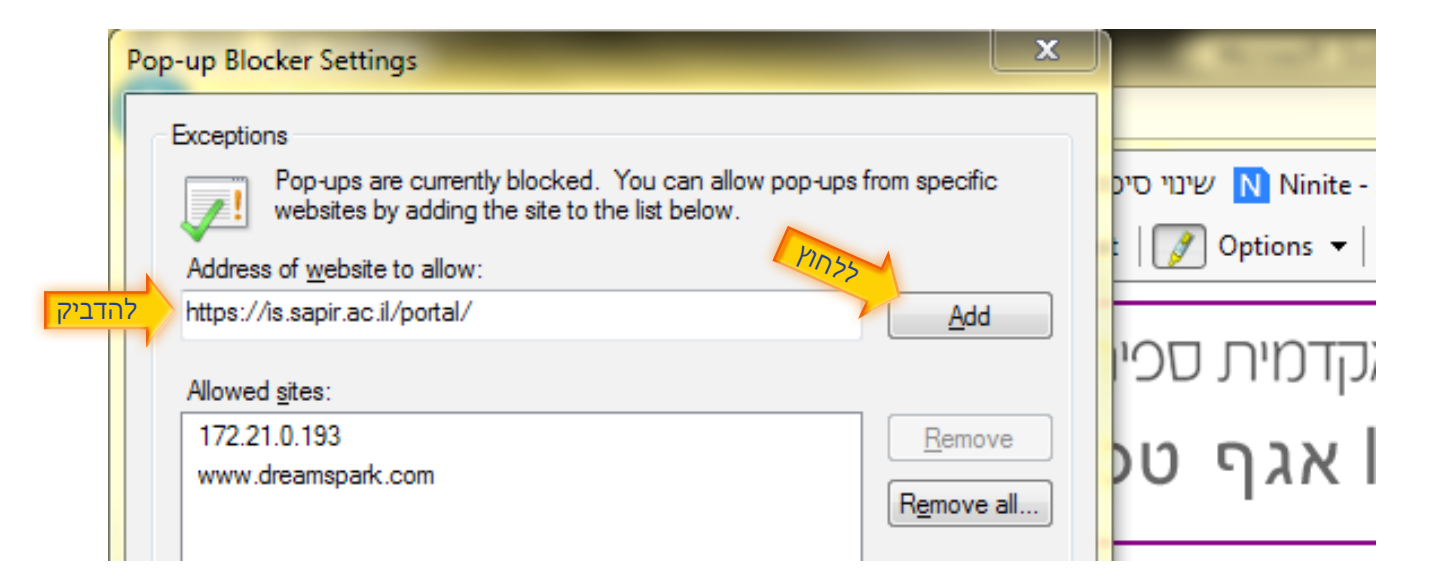

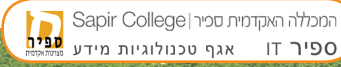

# יש לחזור על הפעולה גם עם הכתובת המופיעה לאחר לחיצה על מידע אישי לסטודנטים: https://m**3**.sapir.ac.il/Michlol**3**/StudentPortalWap/Pt\_login.aspx

| להעתיק CM https://m3.sapir.ac.il/Michlol3/Str | udentPortalWap/Pt_login.aspx 🔎 - בכללת ספיר 🔀 🖉 אמכללת מפיר                                                  |
|-----------------------------------------------|----------------------------------------------------------------------------------------------------|
| 🚓 🗿 Home (2) 🖉 Home 🚺 א מדריכים 🔻 强           | א שינוי סיסמא 💌 🔻 פויר Ninite - Install or Update 🗔 Suggested Sites 🔻 🔬 שינוי אלי אטוייך אלי 🔊 Previous Next |
|                                               | כניסה למערכת -מידע לסטורנט<br>מספר זהות<br>אישור                                                             |
|                                               | המכללה האקדמית סכיר   Sapir College                                                                          |

### במידה ועדיין ישנה תקלה בגישה לאתר יש להוסיף את הכתובת COMPATIBILITY VIEW SETTINGS :ל

| 🗲 🔿 🕼 https://m3.sapi          | <b>r.ac.il</b> /Michlol3/StudentPortalWap/Pt_lo | ogin.aspx      | ארלת ספיר און גער אין גער אין גער אין גענע אין גענע גענע גענע גענע גענע גענע גענע גענ |
|--------------------------------|-------------------------------------------------|----------------|---------------------------------------------------------------------------------------|
| <u>Eile E</u> dit <u>לבחור</u> | <u>T</u> ools <u>H</u> elp                      |                |                                                                                       |
| 👍 🥭 Home (2) 🥭 Home 🛛          | Delete browsing history                         | Ctrl+Shift+Del | N Ninite - Install or Update 🔁 Suggested Sites 🔻 🔬 שוייך אלי                          |
| × Find: לוגיס                  | InPrivate Browsing                              | Ctrl+Shift+P   | Options 👻                                                                             |
|                                | Tracking Protection                             |                |                                                                                       |
| ^                              | ActiveX Filtering                               |                |                                                                                       |
|                                | Fix <u>c</u> onnection problems                 |                |                                                                                       |
|                                | Reopen last browsing session                    |                |                                                                                       |
|                                | Add site to Start menu                          |                |                                                                                       |
|                                | View dow <u>n</u> loads                         | Ctrl+J         | כנופוה למשרכת - מרע לפונורנון                                                         |
|                                | Pop-up Blocker                                  | +              | earleevy the helphy neter                                                             |
|                                | Smar <u>t</u> Screen Filter                     | +              |                                                                                       |
|                                | Manage <u>a</u> dd-ons                          |                | מספר זהות                                                                             |
|                                | Compatibility View                              |                | אישור                                                                                 |
| לבחור                          | Compati <u>b</u> ility View settings            |                |                                                                                       |

### יש לוודא כי כתובת ספיר נוספה כפי שמופיעה בתצלום המסך. אם גם זה לא עוזר יש לאפס הגדרות דפדפן ולנסות שוב ואם גם זה לא עזר לנסות להיכנס במחשב אחר (חשד לוירוסים או תוכנות זדוניות/רוגלות במחשב).

| Compatibility View Settings                             |                                     |
|---------------------------------------------------------|-------------------------------------|
| You can add and remove websites to be displayed in      | in.aspx $\mathcal{P} \neq \square$  |
| Compatibility View.                                     | אינוי סיסמא N Ninite - Install or U |
| Add this website:                                       | pus Next 📝 Options 🔻                |
| להוסיף <u>A</u> dd                                      |                                     |
| Websites you've added to Compatibility View:            |                                     |
| sapir.ac.il צריך להופיע פה <u>R</u> emove               |                                     |
|                                                         | מעבע למנווסמן                       |
|                                                         | Carlied 7 y mas                     |
| המכללה האקדמית סכיר   Sapir College המכללה האקדמית סכיר |                                     |
| ר דו אגף טכנולוגיות מידע מניח                           |                                     |

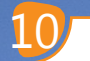

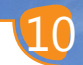

#### בדפדפן פיירפוקס יש להיכנס לאתר המכללה לכניסה מזוהה

| <u>E</u> ile <u>E</u> dit <u>V</u> iew Hi <u>s</u> tory <u>B</u> ookmarks <u>T</u> ools <u>H</u> elp                                                                  |                                                   |                     |              |
|----------------------------------------------------------------------------------------------------|---------------------------------------------------|---------------------|--------------|
| א אקדמית ספיר 💭 🗐 🛛 😓 📕 המכללה האקדמית ספיר 💭                                                                                                    |                                                   |                     |              |
| כתובת www.sapir.ac.il                                                                                                    | V C Search                                        | ☆ 自 ♥ ♣             | <b>☆ 9</b> Ξ |
| <u> </u>                                                                                                    |                                                   |                     | -            |
| אקדמית ספיר   Sapir College אקדמית ספיר   English<br>איך להגיע   צרו קשר   English   לוח שנה אקדמי   פעים<br>  מיזע גרשת   מרס ספורס   קריירה ותעסוקה   לימוז   מכוים | הו בעקפוס איז איז איז איז איז איז איז איז איז איז | חיפוש מתקדם:        |              |
| oפְרְיָה כנסים ואירועים מחקר והוצל"א Intl. Programs                                                                                                    | ם מרכז מידע והרשמה שירות לסטודנט סגל              | אודות מסלולי לימודי |              |
| לוח מודעות<br>הפרציה השלמית של יהדות<br>מרקו- לא למרוקאים בלברז<br>מרקו- לא למרוקאים בלברז<br>בחפילד<br>ברבה לזא הרמדאן                                               |                                                   |                     |              |

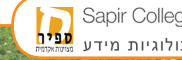

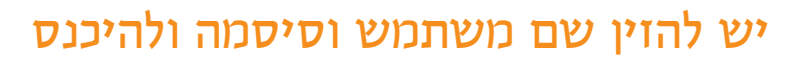

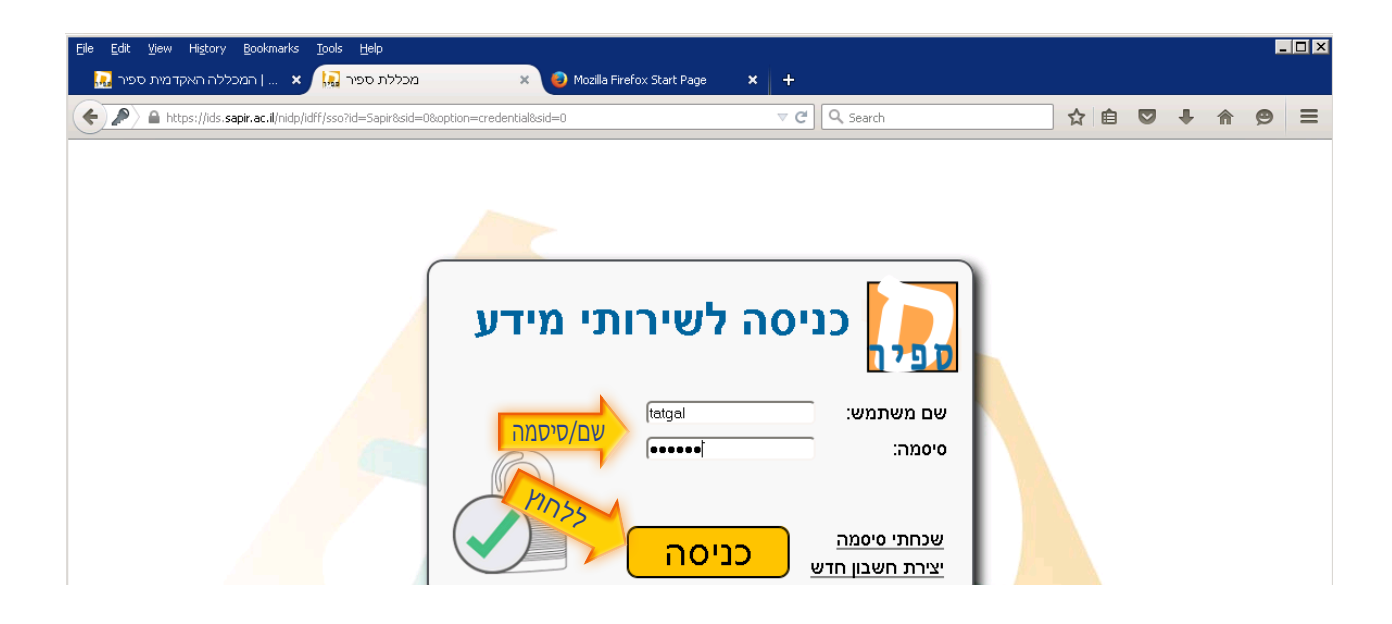

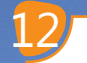

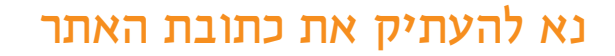

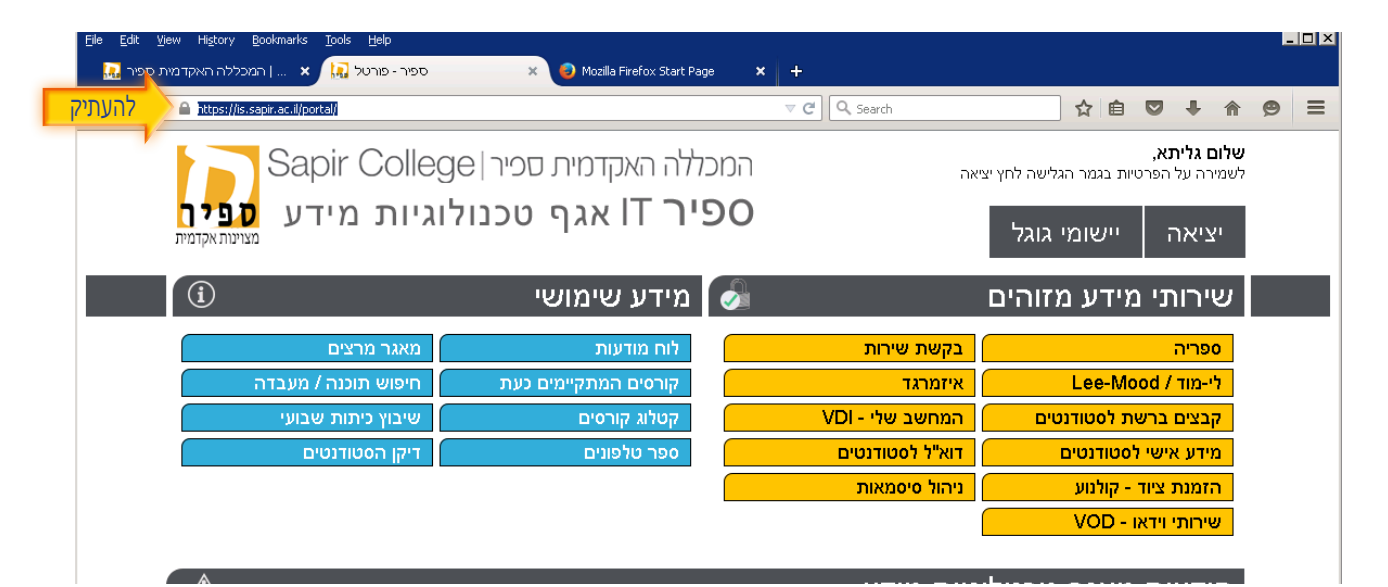

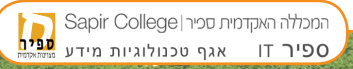

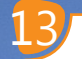

#### TOOLS>OPTIONS יש ללחוץ בסרגל הכלים

| Elle Edit View <u>לבחור</u> <u>Tools</u> Help                                                      |                          |                 |                                                          |                |
|----------------------------------------------------------------------------------------------------|--------------------------|-----------------|----------------------------------------------------------|----------------|
| <u>D</u> ownloads Ctrl+J<br>א אקדמית ספיר גם שיי בעללה האקדמית ספיר גם <u>A</u> dd-ons Ctrl+Shift- | +A × +                   |                 |                                                          |                |
| Image: App Content of the system     Apps       Apps     Set Up Sync                               |                          | V C Search      | ☆ 自 ♥ ♦ 1                                                |                |
| Sat Web Developer<br>Page Info                                                                     | המכללה האקדמית ספיו      | אה              | <b>לום גליתא,</b><br>ימירה על הפרטיות בגמר הגלישה לחץ יצ | <b>ש</b><br>לע |
| ארור בליז ע שביים<br>דוגיורר בליז ע שביים<br>מצוינות אקדמית                                        | ספיר IT אגף טכנד IT ספיר |                 | יציאה יישומי גוגל                                        |                |
| í                                                                                                  | מידע שימושי 🕢            |                 | שירותי מידע מזוהים                                       |                |
| מאגר מרצים                                                                                         | לוח מודעות               | בקשת שירות      | ספריה                                                    |                |
| חיפוש תוכנה / מעבדה                                                                                | קורסים המתקיימים כעת     | איזמרגד         | לי-מוד / Lee-Mood                                        |                |
| שיבוץ כיתות שבועי                                                                                  | קטלוג קורסים             | המחשב שלי - VDI | קבצים ברשת לסטודנטים                                     |                |
| דיקן הסטודנטים                                                                                     | ספר טלפונים              | דוא"ל לסטודנטים | מידע אישי לסטודנטים                                      |                |
|                                                                                                    |                          | ניהול סיסמאות   | הזמנת ציוד - קולנוע                                      |                |
|                                                                                                    |                          |                 | שירותי וידאו - VOD                                       |                |
|                                                                                                    |                          |                 |                                                          |                |

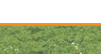

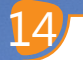

חור

#### EXEPTIONS ב BLOCK POP-UP WINDOWS וב CONTENT

| File Edit View History<br>אכללה האקדמית ספיר 🔝                    | gookmarks Iools Help<br>א ספיר-פורטל 🔝 א   הו                    | × +        |                                    |   |            | _ 🗆 × |
|-------------------------------------------------------------------|------------------------------------------------------------------|------------|------------------------------------|---|------------|-------|
| Firefox about:prefer                                              | ences#content                                                    | ⊽ C Search | ☆ 自                                | + | <b>^</b> 9 | Ξ     |
| []] General                                                       | Content                                                          |            |                                    |   |            |       |
| Content                                                           | Pop-ups<br>Block pop-up windows                                  | ללחוץ      | Exceptions                         |   |            |       |
| <ul> <li>↔ Privacy</li> <li>▲ Security</li> <li>▲ Symc</li> </ul> | Fonts & Colors       Default font:       Times New Roman         | •          | <u>A</u> dvanced<br><u>C</u> olors |   |            |       |
| Advanced                                                          | Languages<br>Choose your preferred language for displaying pages |            | Choose                             |   |            |       |

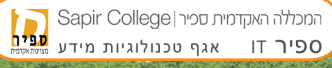

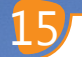

#### ALLOW יש להדביק את כתובת המכללה וללחוץ על כפתור

| Eile Edit View History | y <u>B</u> ookmarks <u>T</u> ools | Help                                                                                                    |                 |   |            | _ 🗆 🗙 |
|------------------------|-----------------------------------|----------------------------------------------------------------------------------------------------|-----------------|---|------------|-------|
| לה האקדמית ספיר 🔜      | י 🔜 🗙   המכלי                     | ספיר - פורטי 🗴 🎄 Options 🗙 🕂                                                                                                    |                 |   |            |       |
| Firefox about:pr       | references#content                | v C 🛛                                                                                                    | ☆ 🖻             | ÷ | <b>r 9</b> | =     |
|                        |                                   |                                                                                                    |                 |   |            |       |
| 🚺 General              | Conte                             | nt                                                                                                    |                 |   |            |       |
| <b>Q</b> Search        |                                   |                                                                                                    |                 |   |            |       |
| Content                | Pop-ups                           | Allowed Sites - Pop-ups                                                                                                    | ×               |   |            |       |
| Applications           | ✓ Block                           | You can specify which websites are allowed to open pop-up windows. Type the exact address of the site you<br>want to allow and then click Allow. | eptions         |   |            |       |
| 🗢 Privacy              | Fonts &                           | Address of website:                                                                                                    |                 |   |            |       |
| 🗟 Security             | להדביק                            | https://is.sapir.ac.il/portal/                                                                                                    | vanced          |   |            |       |
| C) Sync                |                                   | ללחוץ                                                                                                    | jolors          |   |            |       |
| 💰 Advanced             | Languag                           | Site Status אין אין אין אין אין אין אין אין אין אין                                                                                              |                 |   |            |       |
|                        | Choose y                          |                                                                                                    | :h <u>o</u> ose |   |            |       |
|                        |                                   |                                                                                                    | ?               |   |            |       |

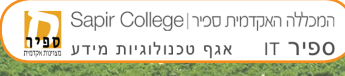

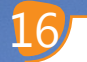

#### בדפדפן פיירפוקס יש להיכנס למידע אישי לסטודנטים

| Eile Edit View Higtory Bookmarks Iools Help |                                       |                         |                                                             | _ 🗆 🗙 |
|---------------------------------------------|---------------------------------------|-------------------------|-------------------------------------------------------------|-------|
| ספיר - פורטל 🔝 🗙   המכללה האקדמית ספיר 🔜    | × Off https://m3.sapi/Pt_login.aspx × | +                       |                                                             |       |
| 🔶 🛈 🔪 角 https://is.sapir.ac.il/portal/      |                                       | V C Search              | ☆自♥↓ 俞                                                      | ⊜ ≡   |
| Sapir Colle                                 | ge המכללה האקדמית סכיר                | אה                      | <b>שלום גליתא,</b><br>לשמירה על הפרטיות בגמר הגלישה לחץ יצי | 1     |
| גיות מידע <mark>ספיר</mark>                 | ספיר IT אגף טכנולו                    |                         | יציאה יישומי גוגל                                           |       |
| í                                           | מידע שימושי 🕢                         |                         | שירותי מידע מזוהים                                          |       |
| מאגר מרצים                                  | לוח מודעות                            | בקשת שירות              | ספריה                                                       |       |
| חיפוש תוכנה / מעבדה                         | קורסים המתקיימים כעת                  | איזמרגד                 | Lee-Mood / לי-מוד                                           |       |
| שיבוץ כיתות שבועי                           | קטלוג קורסים                          | המחשב שלי - VDI         | קבצים ברשת לסטודנטים                                        |       |
| דיקן הסטודנטים                              | ספר טלפונים                           | ללחוץ <mark>נטים</mark> | מידע אישי לסטודנטים                                         |       |
|                                             |                                       | ניהול סיסמאות           | הזמנת ציוד - קולנוע                                         |       |
|                                             |                                       |                         | VOD - שירותי וידאו                                          |       |
|                                             |                                       |                         |                                                             |       |

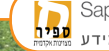

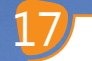

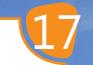

#### יש להעתיק את הכתובת של האתר

| Eile Edit View History Bookmarks Tools Help                                                                                                    | _ <b>_ _ _ _</b>    |
|----------------------------------------------------------------------------------------------------|---------------------|
| 🛃 א האקדמית ספיר א 🛄 📩 א מיר - פורטל 🛄 א מיר - פורטל א אקדמית ספיר א 🗰 - 🖈 מיר - פורטל א אקדמית א אקדמית א אקדמית א א                           |                     |
| https://m3. <b>sapir.ac.il</b> /Michiol3/StudentPortalWap/Pt_login.aspx 🗸 להעתיק https://m3.sapir.ac.il/Michiol3/StudentPortalWap/Pt_login.aspx | 5earch 🗘 🖨 🛡 🖡 🍘 🚍  |
|                                                                                                    |                     |
|                                                                                                    |                     |
|                                                                                                    |                     |
| בנובר לגערכת געדע לבבודנו                                                                                                    |                     |
|                                                                                                    | <i>"</i>            |
|                                                                                                    |                     |
| הסימת חלונות קופצים 👦                                                                                                    |                     |
| בדפדפן שלך קיימת חסימה של חלונות קופצים, דבר שעשוי<br>ייע לתיפקוד האתר. ניתן לקבל הדרכה בנושא בקישור/ים<br>הרש/יים                              | אזרח!<br>לחפו       |
|                                                                                                    |                     |
|                                                                                                    | פותח ע"י ראשים בע"מ |
|                                                                                                    |                     |
| סגור                                                                                                    |                     |
|                                                                                                    |                     |
|                                                                                                    |                     |
| עייראשים בעימ                                                                                                    | פותחי               |

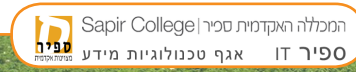

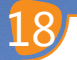

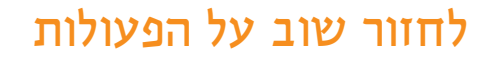

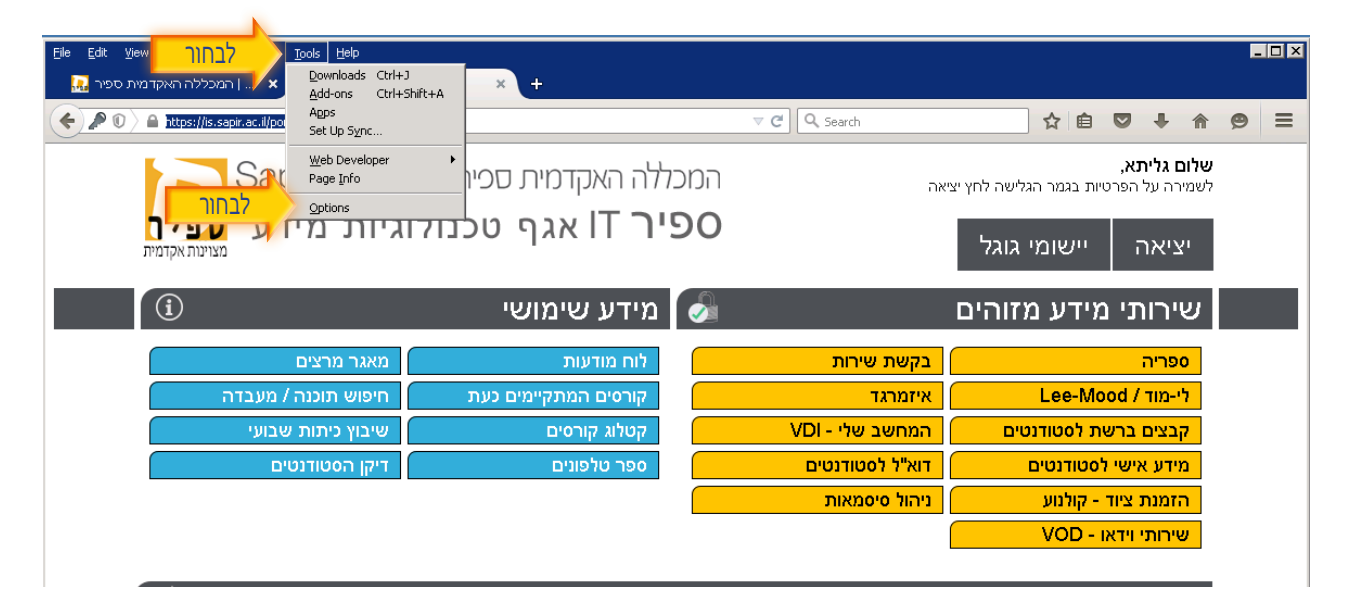

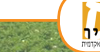

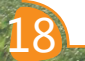

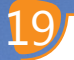

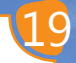

## לחזור שוב על הפעולות

|   | <u>F</u> ile <u>E</u> dit <u>V</u> iew Hi <u>s</u> tory | y <u>B</u> ookmarks <u>T</u> ools <u>H</u> elp      |            |                  |     |
|---|---------------------------------------------------------|-----------------------------------------------------|------------|------------------|-----|
|   | לה האקדמית ספיר 🔜                                       | ספיר - פורטל 🙀 🗙 🗽 ספיר - א סרטל 🛄 א 📩 המכלי        | × +        |                  |     |
|   | Firefox about:pr                                        | eferences#content                                   | V C Search | ☆ 自 ♥ 、          | 9 = |
|   | [0] General                                             | Content                                             |            |                  |     |
|   | <b>Q</b> Search                                         |                                                     |            |                  |     |
| 1 | Content                                                 | Pop-ups                                             |            |                  |     |
| 7 | Applications                                            | ✓ Block pop-up windows                              | ללחוץ      | Exceptions       |     |
|   | 🗢 Privacy                                               | Fonts & Colors                                      |            |                  |     |
|   | 🖴 Security                                              | Default font: Times New Roman 🔹 Siz                 | ze: 16 🔻   | <u>A</u> dvanced |     |
|   | 🚯 Sync                                                  |                                                     |            | <u>C</u> olors   |     |
|   | 💰 Advanced                                              | Languages                                           |            |                  |     |
|   |                                                         | Choose your preferred language for displaying pages |            | Ch <u>o</u> ose  |     |
|   |                                                         |                                                     |            | ?                |     |

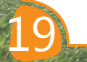

לבחור

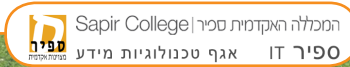

### לחזור שוב על הפעולות. בסיום התהליך יש לנסות ולראות את הנתונים שלא היה ניתן לראות קודם. במידה והתהליך לא צלח יש לנסות לאפס הגדרות דפדפן ואם גם זה לא עזר יש לנסות להיכנס במחשב אחר (חשד לוירוס/תוכנות זדוניות במחשב).

|                 | lerences#concent |                                                                                                    |                           |              |                  |  | Q |  |
|-----------------|------------------|----------------------------------------------------------------------------------------------------|---------------------------|--------------|------------------|--|---|--|
| 0) General      | Conte            | ent                                                                                                    |                           |              |                  |  |   |  |
| <b>Q</b> Search | _                |                                                                                                    |                           |              |                  |  |   |  |
| Content         | Pop-ups          | Allowed Sites - Pop-ups                                                                                   |                           |              | ×                |  |   |  |
| Applications    | ✓ Block          | You can specify which websites are allowed to open pop-up windows.<br>want to allow and then click Allow. | Type the exact address of | the site you | eptions          |  |   |  |
| 🗢 Privacy       | Fonts &          | A <u>d</u> dress of website:                                                                              |                           |              |                  |  |   |  |
| 🗟 Security      | להדביק           | https://m3.sapir.ac.il/Michlol3/StudentPortalWap/Pt_login.aspx                                            |                           |              | vanced           |  |   |  |
| Svnc            |                  |                                                                                                    | ללחוץ                     | Allow        | jolors           |  |   |  |
| A               | Languag          | Site                                                                                                    | Status                    |              |                  |  |   |  |
| Advanced        | Choose v         | אריך להופיע פה 🚬 m3.sapir.ac.il                                                                           | Allow                     |              | `hoose           |  |   |  |
|                 | 0,100000 )       |                                                                                                    |                           |              | un <u>o</u> osem |  |   |  |

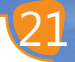

#### בדפדפן גוגל כרום יש להיכנס לאתר המכללה לכניסה מזוהה

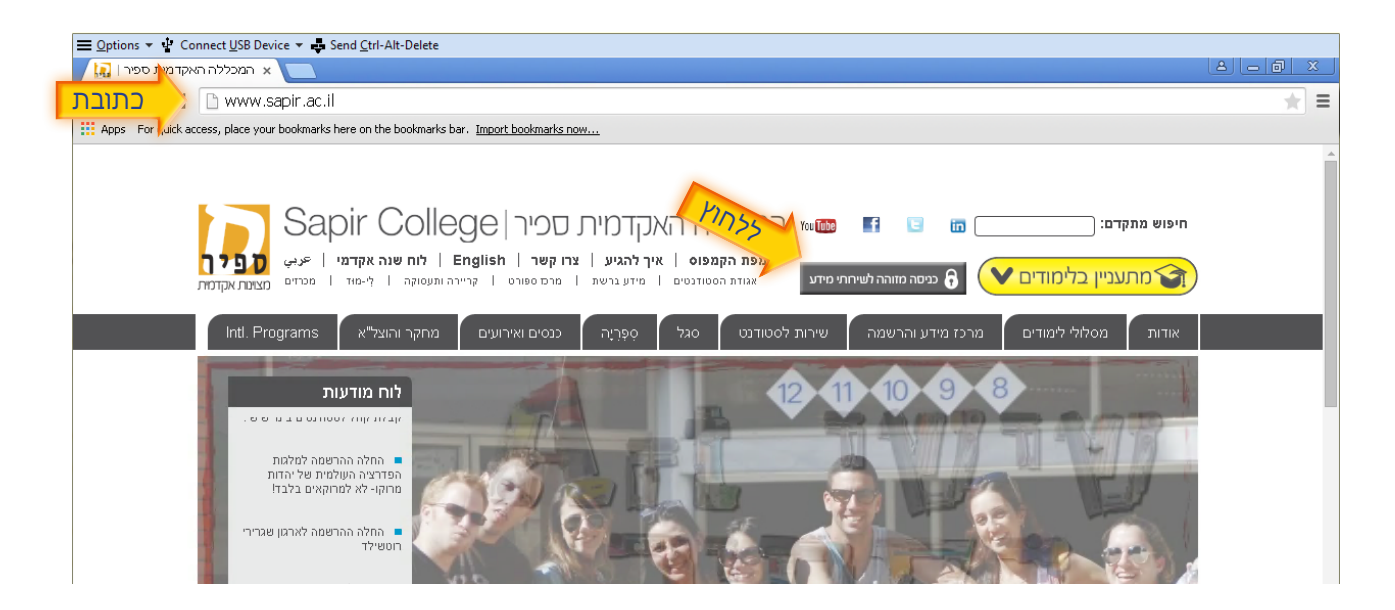

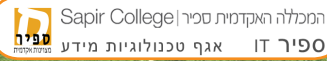

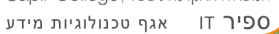

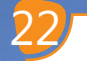

#### יש להזין שם משתמש וסיסמה ולהיכנס

| 🚍 Options 🚽 🖞 Connect USB Device 🔻 🚜 Send Etrl-Alt-Delete                                                                                                    |     |
|----------------------------------------------------------------------------------------------------|-----|
| א המכללה האקדמית ספיר 🔝 x המכללת ספיר 🔝 א המכללת ספיר אקדמית ספיר א 🕅 א געללת מער און א גער א אקדמית א גער איז א גער א א גער איז א גער איז א גער איז גער איז גער גער איז גער גער גער גער גער גער גער גער גער גער |     |
| ← → C f 🏠 https://ids.sapir.ac.il/nidp/idff/sso?id=Sapir&sid=0&option=credential&sid=0                                                                                                    | ☆ ≡ |
| Apps For guick access, place your bookmarks here on the bookmarks bar. Import bookmarks now                                                                                                    |     |

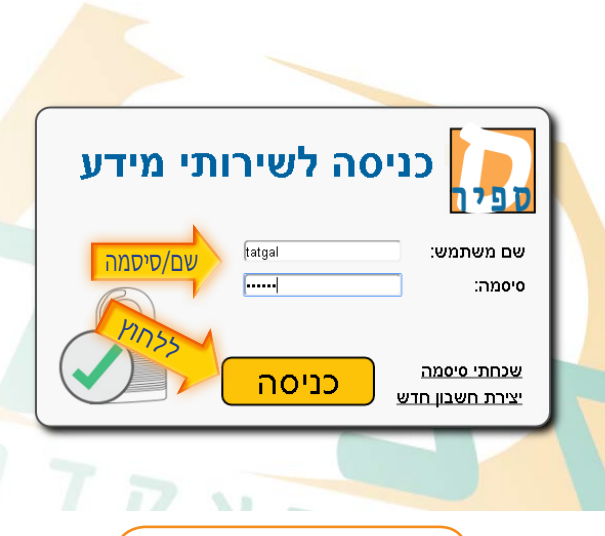

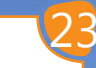

#### נא להעתיק את כתובת האתר

| Minhala Dedicated 1                                                 |                           |                 |                                                               |         |  |  |  |
|---------------------------------------------------------------------|---------------------------|-----------------|---------------------------------------------------------------|---------|--|--|--|
| 🚍 Options 🔻 🌵 Connect USB Device 🔻 🕹 Send Ctrl-Alt-Delete           |                           |                 |                                                               |         |  |  |  |
| ספיר - פורטל 🛛 🗼 המכללה האקדאית ספיר   🔝                            | ×                         |                 |                                                               | a – o × |  |  |  |
| להעתיק 🖉 https://is.sapir.ac.il/portal/                             |                           |                 |                                                               | ♥★ ₹ =  |  |  |  |
| Apps For quick access, place your bookmarks here on the bookmarks l | bar. Import bookmarks now |                 |                                                               |         |  |  |  |
| Sapir Colle                                                         | de∣ללה האקדמית סכיר       | המכ             | <b>שלום גליתא,</b><br>לשמירה על הפרטיות בגמר הגלישה לחץ יציאה |         |  |  |  |
| גיות מידע <mark>לפיר</mark><br><sub>מצוינות אקדמית</sub>            | יר TT אגף טכנולו IT ייר   | 90              | יציאה יישומי גוגל                                             |         |  |  |  |
| í                                                                   | מידע שימושי               |                 | שירותי מידע מזוהים                                            |         |  |  |  |
| מאגר מרצים                                                          | לוח מודעות                | בקשת שירות      | ספריה                                                         |         |  |  |  |
| חיפוש תוכנה / מעבדה                                                 | קורסים המתקיימים כעת      | איזמרגד         | לי-מוד / Lee-Mood                                             |         |  |  |  |
| שיבוץ כיתות שבועי                                                   | קטלוג קורסים              | המחשב שלי - VDI | קבצים ברשת לסטודנטים                                          |         |  |  |  |
| דיקן הסטודנטים                                                      | ספר טלפונים               | דוא"ל לסטודנטים | מידע אישי לסטודנטים                                           |         |  |  |  |
|                                                                     |                           | ניהול סיסמאות   | הזמנת ציוד - קולנוע                                           |         |  |  |  |
|                                                                     |                           |                 | VOD - שירותי וידאו                                            |         |  |  |  |

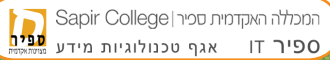

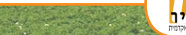

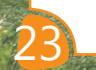

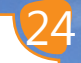

#### SETTINGS יש ללחוץ על סרגל הכלים ועל

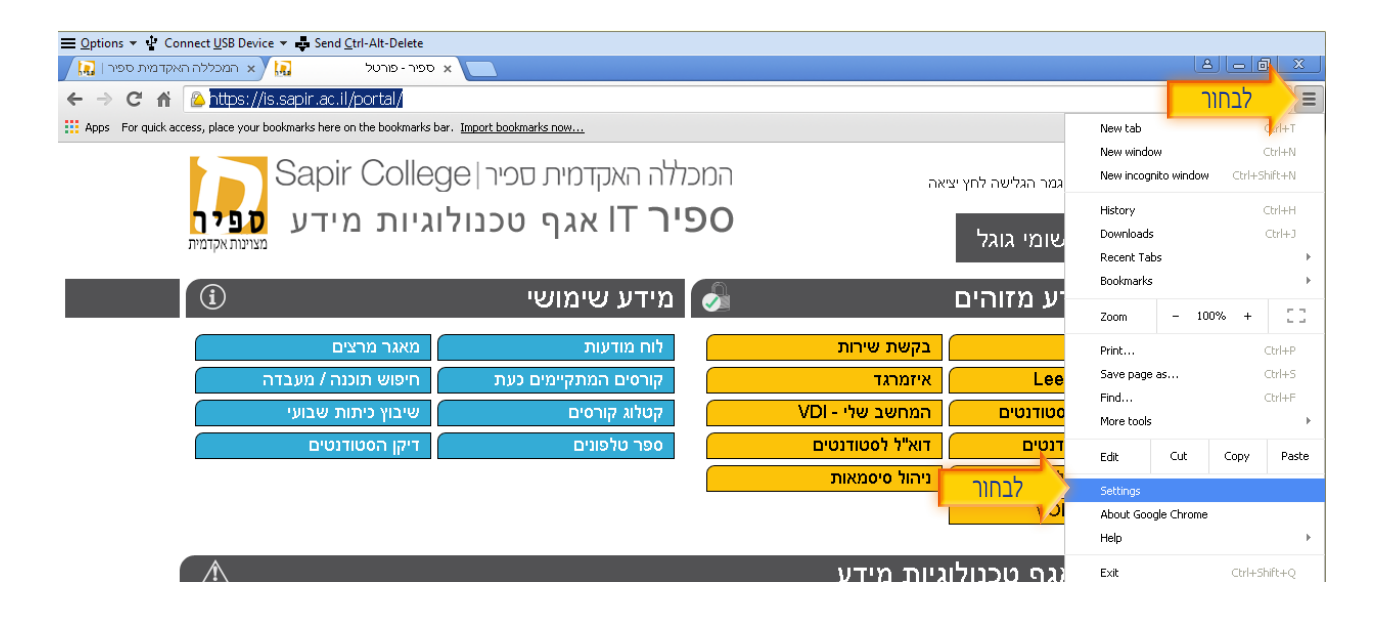

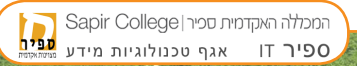

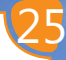

#### SHOW ADVANCED SETTINGS בחלון שנפתח יש לגלול מטה ולבחור ב

#### Appearance

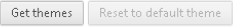

- 🕢 Show Home button
- New Tab page Change
- 🖌 Always show the bookmarks bar

#### Search

Set which search engine is used when searching from the omnibox.

Google 👻 Manage search engines...

Enable "Ok Google" to start a voice search. Learn more

Say "Ok Google" in a new tab and google.com

#### People

לחוץ

| 🛃 Enable Gues                  | t browsing                                |
|--------------------------------|-------------------------------------------|
| 🛃 Let anyone a                 | dd a person to Chrome                     |
| Add person                     | Edit Remove Import bookmarks and settings |
|                                |                                           |
| Default browser                |                                           |
| Default browser<br>Make Google | Chrome the default browser                |

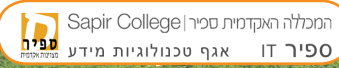

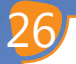

#### PRIVECY>CONTENT SETTINGS בחלון שנפתח יש לגלול מטה ולבחור ב

|     | ooogie - manage search enginesis                                                                                                    |
|-----|----------------------------------------------------------------------------------------------------|
|     | Enable "Ok Google" to start a voice search. Learn more                                                                                  |
|     | Say "Ok Google" in a new tab and google.com                                                                                             |
| Pe  | ople                                                                                                    |
|     | Person 1 (current)                                                                                                    |
|     |                                                                                                    |
|     | 🗹 Let anyone add a person to Chrome                                                                                                    |
|     | Add person Edit Remove Import bookmarks and settings                                                                                    |
| De  | fault browser                                                                                                    |
|     | Make Google Chrome the default browser                                                                                                  |
|     | Google Chrome is not currently your default browser.                                                                                    |
| Pri | vacy                                                                                                    |
|     | Content settings Clear browsing data                                                                                                    |
| 7   | Google Chrome may use web services to improve your browsing experience. You may optionally disable these<br>services, <u>Learn more</u> |

Use a web service to help resolve navigation errors

Use a prediction service to help complete searches and URLs typed in the address bar or the app launcher search box

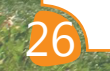

Sapir College המכללה האקדמית סכיר ספיר

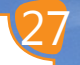

#### MANAGE EXCEPTIONS יש לגלול עד POP-UPS וללחוץ על

| For quick acc | ess, place your bookmarks here on                                  | the bookmarks bar. Import bookmarks now                                                                          |   |
|---------------|--------------------------------------------------------------------|----------------------------------------------------------------------------------------------------|---|
|               |                                                                    |                                                                                                    |   |
|               | Privacy                                                            |                                                                                                    |   |
|               | Content settings                                                   | Content settings                                                                                                 | × |
|               | Google Chrome may u<br>services. <u>Learn more</u>                 | Plugins                                                                                                    | - |
|               | 🕑 Use a web service t                                              | <ul> <li>Run all plugin content (recommended)</li> </ul>                                                         |   |
|               | Use a prediction se search box                                     | Detect and run important plugin content                                                                          |   |
|               | Prefetch resources                                                 | Manage assertions                                                                                                |   |
|               | <ul> <li>Automatically repo</li> <li>Enable phishing an</li> </ul> | Manage individual plugins                                                                                        |   |
|               | למצא<br>Automatically                                              | Pop-ups                                                                                                    |   |
|               | 📄 Send a "Do Not Tra                                               | <ul> <li>Allow all sites to show pop-ups</li> <li>Do not allow any site to show pop-ups (recommended)</li> </ul> |   |
|               | Passw <b>YINI</b>                                                  | Manage exceptions                                                                                                |   |
|               | Enable Autofill to f                                               | Location                                                                                                    |   |

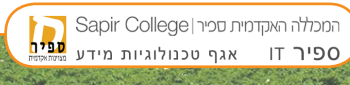

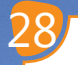

#### DONE יש להדביק את כתובת האתר בחלונית, ללחוץ על אנטר ולהקליק

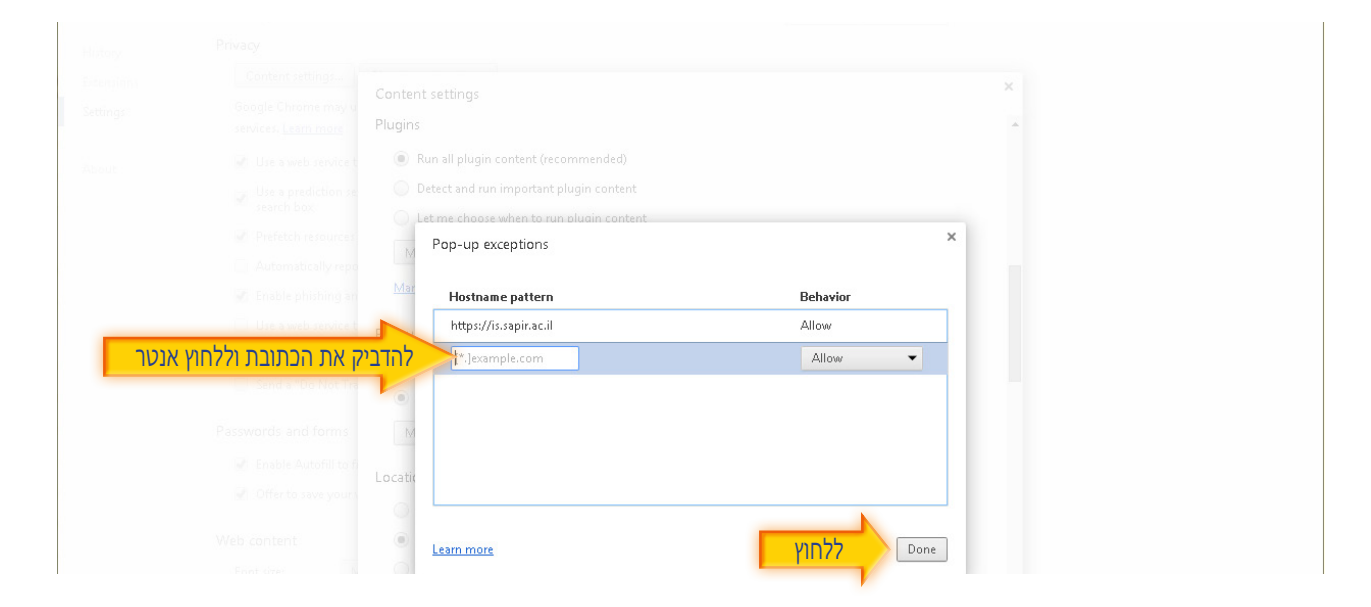

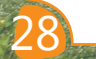

המכללה האקדמית ספיר∣Sapir College ספיר ⊺ו אגף טכנולוגיות מידע נייקאפא

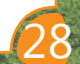

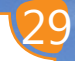

## יש להיכנס ללינק של מידע אישי לסטודנט

| ספיר - פורטל 🛛 🙀 🗙 המכללה האקדמית ספיר   🚺                        | × 🔼                       |                 |                                                             |               | 1 |
|-------------------------------------------------------------------|---------------------------|-----------------|-------------------------------------------------------------|---------------|---|
| ← → C 🖌 🙆 https://is.sapir.ac.il/portal/                          |                           |                 |                                                             | 0 🛨 🕇         | ≡ |
| Apps For quick access, place your bookmarks here on the bookmarks | bar. Import bookmarks now |                 |                                                             |               |   |
| Sapir Colle                                                       | de האקדמית סכיר           | המכי            | <b>אלום גליתא,</b><br>שמירה על הפרטיות בגמר הגלישה לחץ יציא | <b>ע</b><br>ל |   |
| גיות מידע <mark>ספין</mark><br><sub>מצוינות אקדמית</sub>          | יר IT אגף טכנולו<br>ור    | 90              | יציאה יישומי גוגל                                           | I .           |   |
| í                                                                 | מידע שימושי               |                 | שירותי מידע מזוהים                                          |               |   |
| מאגר מרצים                                                        | לוח מודעות                | בקשת שירות      | ספריה                                                       |               |   |
| חיפוש תוכנה / מעבדה                                               | קורסים המתקיימים כעת      | איזמרגד         | Lee-Mood / לי-מוד                                           |               |   |
| שיבוץ כיתות שבועי                                                 | קטלוג קורסים              | המחשב שלי - VDI | קבצים ברשת לסטודנטים                                        |               |   |
| דיקן הסטודנטים                                                    | ספר טלפונים               | לבחור           | מידע אישי לסטודנטים                                         |               |   |
|                                                                   |                           | נ/הול סיסמאות   | הזמנת ציוד - קולנוע                                         |               |   |
|                                                                   |                           |                 | VOD - שירותי וידאו                                          |               |   |
|                                                                   |                           |                 |                                                             |               |   |

#### הודעות מאגף טכנולוגיו<u>ת מידע</u>

.....

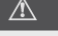

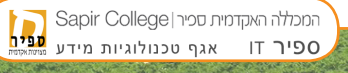

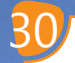

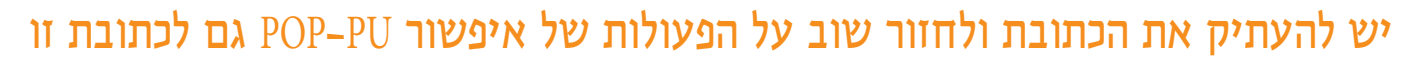

| 🚍 Options 🔻 🌵 Connect USB Device 🝷 🖨 Send Ctrl-Alt-Delete                  |                                                                                                    |              |
|----------------------------------------------------------------------------|----------------------------------------------------------------------------------------------------|--------------|
| א המכללה האן דמית ספיר   🛄 🗴 א המכללה האן דמית ספיר                        |                                                                                                    |              |
| להעתיק https://m3.sapir.ac.il/Michlol3/Studen                              | ntPortalWap/Pt_login.aspx                                                                                                 | <b>□</b> ★ = |
| Apps For quick .ccess, place your bookmarks here on the bookmarks bar. Imp | ort bookmarks now                                                                                                    |              |
|                                                                            | פויטה למערכת - מיהע לסטורנט<br>מספר זרות<br>אישר<br>חסימת חלונות קופצים                                                   |              |
|                                                                            | אזהרה! בדפדפן שלך קיימת חסימה של חלונות קופצים, דבר שעשוי<br>להפריע לתיפקוד האתר. ניתן לקבל הדרכה בנושא בקישור/ים הבא/ים. |              |
|                                                                            | <u>עברית English עברית</u>                                                                                                |              |
|                                                                            | סגור                                                                                                    |              |

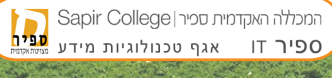